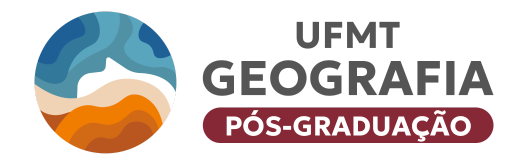

#### UNIVERSIDADE FEDERAL DE MATO GROSSO INSTITUTO DE GEOGRAFIA, HISTÓRIA E DOCUMENTAÇÃO DEPARTAMENTO DE GEOGRAFIA PROGRAMA DE PÓS-GRADUAÇÃO EM GEOGRAFIA MESTRADO E DOUTORADO

Av. Fernando Corrêa da Costa, 2.367, Bairro Boa Esperança. Bloco A, Sala 15. CEP: 78060-900 site: www.ufmt.br/curso/geografiacba e-mail: posgeoufmt@gmail.com

# ANEXO II - INSTRUÇÕES PARA PETICIONAMENTO DE PROCESSO NO SISTEMA ELETRÔNICO DE INFORMAÇÕES (SEI - UFMT)

O primeiro passo para realização da inscrição, solicitação de isenção da taxa de inscrição e apresentação de recursos durante o processo seletivo para o curso de Doutorado em Geografia é a realização do cadastro do usuário no <u>SEI-UFMT</u>. O cadastro on-line para o presente Processo Seletivo é necessário para posterior abertura de processos no <u>SEI-UFMT</u>. Caso o candidato nunca tenha acessado o sistema <u>SEI-UFMT</u> como usuário externo, será necessário cadastrar-se. Note que o Sistema Eletrônico de Informações (SEI), requer 48 horas após o cadastro, para liberar o primeiro acesso.

Caso tenha esquecido a senha, poderá recuperá-la informando seu e-mail. Feito isso, realize o acesso, preenchendo o e-mail e a senha cadastrados.

# 1. INSCRIÇÃO PARA SELEÇÃO COMO ALUNO REGULAR – AMPLA CONCORRÊNCIA

Instruções para o peticionamento do processo de inscrição para aluno regular – ampla concorrência:

 Peticionamento > Processo novo > "PÓS GRADUAÇÃO STRICTO SENSU - INSCRIÇÃO PARA SELEÇÃO COMO ALUNO REGULAR

| UNIVERSIDADE FEDERAL DE MATO GROSSO                                                 |    |                                   |           |  |
|-------------------------------------------------------------------------------------|----|-----------------------------------|-----------|--|
| Controle de Acessos Externos<br>Alterar Senha<br>Pesquisa Pública<br>Peticionamento | Co | ntrole de Acessos Ext             | ernos     |  |
| Recibos Eletrônicos de Protocolo                                                    | In | Processo<br>nagem 1: Tela inicial | Documento |  |

| UNIVERSIDADE FEDERAL DE MATO GROSSO                               |           |                              |
|-------------------------------------------------------------------|-----------|------------------------------|
| Controle de Acessos Externos<br>Alterar Senha<br>Pesquisa Pública |           | Controle de Acessos Externos |
| Peticionamento                                                    | •         | Processo Novo                |
| Recibos Eletrônicos de Protocolo<br>Imagem 2                      | 2: Petici | onamento de processo novo    |

 Na barra de pesquisa digite: "PÓS GRADUAÇÃO STRICTO SENSU - INSCRIÇÃO PARA SELEÇÃO COMO ALUNO REGULAR

| Escolha o Tipo do Processo que deseja iniciar:                          |
|-------------------------------------------------------------------------|
| PÓS GRADUAÇÃO STRICTO SENSU - INSCRIÇÃO PARA SELEÇÃO COMO ALUNO REG     |
| PÓS GRADUAÇÃO STRICTO SENSU - INSCRIÇÃO PARA SELEÇÃO COMO ALUNO REGULAR |
| Imagem 3: Escolha do Tipo de Processo                                   |

• Após selecionar o tipo do processo, será preciso instruí-lo. Preencha o campo "Especificação" com o seguinte texto, "Inscrição – Processo Seletivo Geografia"

| Formulário de Peticionamento                                                                |          |
|---------------------------------------------------------------------------------------------|----------|
| Especificação (resumo limitado a 50 caracteres):<br>Inscrição - Processo Seletivo Geografia | <b>{</b> |
| Imagem 4: Especificação do processo                                                         |          |

• Agora, será necessário preencher o formulário de Identificação Padrão. O candidato preencherá apenas os seguintes campos: "Nome completo:", "Curso:" (Geografia) "Graduação - Licenciatura, Graduação - Bacharelado ou Pós-Graduação:" (Pós-Graduação) e "Telefone:". No campo "Detalhamento da Solicitação" deverá informar tratar-se de "Inscrição no Processo Seletivo para Pós-Graduação em Geografia". O procedimento para abertura deste formulário está abaixo discriminado.

| Documentos                                          |                                                                                                    |
|-----------------------------------------------------|----------------------------------------------------------------------------------------------------|
| Os documentos devem si<br>motivadamente, alterá-los | er carregados abaixo, sendo de sua exclusiva responsabilidade a conformidade entre e<br>s a qualquer momento sem necessidade de prévio aviso. |
| Documento Principal                                 | Estudante - Identificação Padrão (clique aqui para editar conteúdo)                                                                           |
| I                                                   | agem 5: Abertura do Formulário de Identificação Padrão                                                                                        |

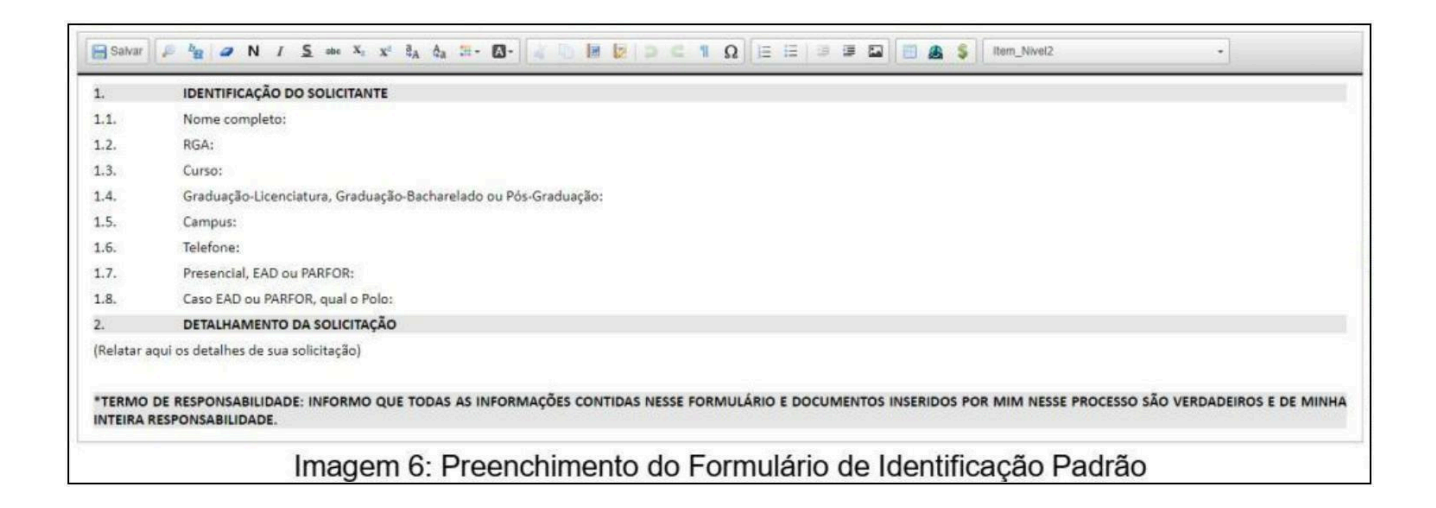

• Realizados todos esses passos, bastará anexar a documentação, atribuindo o "Tipo de Documento", preenchendo o campo "Complemento do Tipo de Documento" e informando se o documento foi escaneado/digitalizado ou se é um documento nato-digital, conforme imagem abaixo. Os arquivos devem ser anexados um a um, clicando em "Adicionar" ao final, para concluir a anexação de cada documento.

| Documentos Complementares (3<br>Escolher arquivo Nenhum arq | 0 Mb):<br>uivo selecionado          |
|-------------------------------------------------------------|-------------------------------------|
| Tipo de Documento: 🧿                                        | Complemento do Tipo de Documento: 🤊 |
| Nível de Acesso: (?)<br>Público                             |                                     |
| Formato: 🧑 🔍 Nato-digital 🔍                                 | Digitalizado Adicionar              |
| Im                                                          | nagem 7: Anexação de documentos     |

• Para finalizar, clique em "Peticionar".

| Dete | Township | Deserved  | Mind do Anno 1  | Formata |            |
|------|----------|-----------|-----------------|---------|------------|
| Data | Tamanho  | Documento | Nivel de Acesso | Formato | Ações      |
|      |          |           |                 |         |            |
|      |          |           |                 |         |            |
|      |          |           |                 |         | _          |
|      |          |           |                 |         |            |
|      |          |           |                 |         | Peticionar |
|      |          |           |                 |         |            |

• Atenção: não será possível acrescentar documento ao processo após o protocolo, ficando a cargo do candidato o dever de conferir a inclusão integral da documentação necessária.

• Após realizado o protocolo do processo com toda a documentação, será necessário encaminhar um e-mail para <u>posgeoufmt@gmail.com</u>, preenchendo o assunto com "Inscrição" seguido do nome completo do candidato, no e-mail deverá informar nome, telefone e o NÚMERO do protocolo do processo.

## 2. INSCRIÇÃO PARA SELEÇÃO COMO ALUNO REGULAR – AÇÃO AFIRMATIVA

Instruções para o peticionamento do processo de inscrição para aluno regular – ação afirmativa:

 Peticionamento > Processo novo > "PÓS GRADUAÇÃO STRICTO SENSU - INSCRIÇÃO PARA SELEÇÃO COMO ALUNO REGULAR - AÇÃO AFIRMATIVA"

| UNIVERSIDADE FEDERAL DE MATO GROSSO           |     |                       |           |  |
|-----------------------------------------------|-----|-----------------------|-----------|--|
| Controle de Acessos Externos<br>Alterar Senha | Con | trole de Acessos Exte | rnos      |  |
| Pesquisa Pública                              |     |                       |           |  |
| Peticionamento                                |     |                       |           |  |
| Recibos Eletrônicos de Protocolo              |     | Processo              | Documento |  |
|                                               | Im  | agem 1: tela inicial  |           |  |

| UNIVERSIDADE FEDERAL DE MATO GROSSO           |           |                               |  |  |
|-----------------------------------------------|-----------|-------------------------------|--|--|
| Controle de Acessos Externos<br>Alterar Senha |           | Controle de Acessos Externos  |  |  |
| Pesquisa Pública                              |           |                               |  |  |
| Peticionamento                                | •         | Processo Novo                 |  |  |
| Recibos Eletrônicos de Protocolo              |           | Processo                      |  |  |
| Imagen                                        | n 2: Peti | ticionamento de processo novo |  |  |

• Na barra de pesquisa digite: "PÓS GRADUAÇÃO STRICTO SENSU - INSCRIÇÃO PARA SELEÇÃO COMO ALUNO REGULAR - AÇÃO AFIRMATIVA"

| Escolha o Tipo do Processo que deseja iniciar:                                                                                                    |
|----------------------------------------------------------------------------------------------------|
| POS GRADUAÇÃO STRICTO SENSU - INSCRIÇÃO PARA SELEÇÃO COMO ALUNO REC<br>PÓS GRADUAÇÃO STRICTO SENSU - INSCRIÇÃO PARA SELEÇÃO COMO ALUNO REGULAR - AÇÃO<br>AFIRMATIVA |
| Imagem 3: Escolha o Tipo de Processo                                                                                                    |

• Após selecionar o tipo do processo, será preciso instruí-lo. Preencha o campo "Especificação" com o seguinte texto, "Inscrição – Processo Seletivo Geografia"

| Formulário de Peticionamento                     |  |
|--------------------------------------------------|--|
| Especificação (resumo limitado a 50 caracteres): |  |
| Imagem 4: Especificação do processo              |  |

• Agora, será necessário preencher o formulário de Identificação Padrão. O candidato preencherá apenas os seguintes campos: "Nome completo:", "Curso:" (Geografia) "Graduação - Licenciatura, Graduação - Bacharelado ou Pós-Graduação:" (Pós-Graduação) e "Telefone:". No campo "Detalhamento da Solicitação" deverá ser informado tratar-se de "Inscrição no Processo Seletivo para Pós-Graduação em Geografia". O procedimento para abertura deste formulário está abaixo discriminado.

Documentos Os documentos devem ser carregados abaixo, sendo de sua exclusiva responsabilidade a conformidade entre i motivadamente, alterá-los a gualquer momento sem necessidade de prévio aviso. Documento Principal Estudante - Identificação Padrão (clique aqui para editar conteúdo) Imagem 5: Abertura do Formulário de Identificação Padrão

| 1.       | IDENTIFICAÇÃO DO SOLICITANTE                                                                                                    |
|----------|----------------------------------------------------------------------------------------------------|
| 1.1.     | Nome completo:                                                                                                    |
| 1.2.     | RGA:                                                                                                    |
| 1.3.     | Curso:                                                                                                    |
| 1.4.     | Graduação-Licenciatura, Graduação-Bacharelado ou Pós-Graduação:                                                                                                    |
| 1.5.     | Campus:                                                                                                    |
| 1.6.     | Telefone:                                                                                                    |
| 1.7.     | Presencial, EAD ou PARFOR:                                                                                                    |
| 1.8.     | Caso EAD ou PARFOR, qual o Polo:                                                                                                    |
| 2.       | DETALHAMENTO DA SOLICITAÇÃO                                                                                                    |
| (Relatar | aqui os detalhes de sua solicitação)                                                                                                    |
| *TERMO   | DE RESPONSABILIDADE: INFORMO QUE TODAS AS INFORMAÇÕES CONTIDAS NESSE FORMULÁRIO E DOCUMENTOS INSERIDOS POR MIM NESSE PROCESSO SÃO VERDADEIROS E DE MINH.<br>RESPONSABILIDADE. |

• Realizados todos esses passos, bastará anexar a documentação, atribuindo o "Tipo de Documento", preenchendo o campo "Complemento do Tipo de Documento" e informando se o documento foi escaneado/digitalizado ou se é um documento nato-digital, conforme imagem abaixo. Os arquivos devem ser anexados um a um, clicando em "Adicionar" ao final, para concluir a anexação de cada documento.

| Escolher arquivo Nenhum arqu    | uivo selecionado                      |
|---------------------------------|---------------------------------------|
| Tipo de Documento: 🕐            | Complemento do Tipo de Documento: (?) |
| Nível de Acesso: (?)<br>Público |                                       |
| Formato: 🧿 🔍 Nato-digital 🔘     | Digitalizado Adicionar                |
| Im                              | agem 7: Anexação de documentos        |

• Para finalizar, clique em "Peticionar".

| Data | Tamanho | Description                 |                 |         | the second second second second second second second second second second second second second second second se |
|------|---------|-----------------------------|-----------------|---------|----------------------------------------------------------------------------------------------------|
|      | Tamanno | Documento                   | Nível de Acesso | Formato | Ações                                                                                                    |
|      |         | - An share a share a second |                 |         |                                                                                                    |
|      |         |                             |                 |         |                                                                                                    |
|      |         |                             |                 |         |                                                                                                    |
|      |         |                             |                 |         |                                                                                                    |
|      |         |                             |                 |         | Lenci                                                                                                    |
|      |         |                             |                 |         |                                                                                                    |

• Atenção: não será possível acrescentar documento ao processo após o protocolo, ficando a cargo do candidato o dever de conferir a inclusão integral da documentação necessária.

• Após realizado o protocolo do processo com toda a documentação, será necessário encaminhar um e-mail para posgeoufmt@gmail.com, preenchendo o assunto com "Inscrição" seguido do nome completo do candidato, no e-mail deverá informar nome, telefone e o NÚMERO do protocolo do processo.

# 3. SOLICITAÇÃO DE ISENÇÃO DA TAXA DE INSCRIÇÃO

Instruções para os candidatos que solicitarão isenção da taxa de inscrição:

 Peticionamento > Processo novo > "PÓS GRADUAÇÃO - ISENÇÃO DE TAXA DE INSCRIÇÃO"

| Sei. 3.0.11                                   |     |                        |           |  |
|-----------------------------------------------|-----|------------------------|-----------|--|
| Controle de Acessos Externos<br>Alterar Senha | Cor | ntrole de Acessos Exte | rnos      |  |
| Pesquisa Pública                              |     |                        |           |  |
| Peticionamento                                |     |                        |           |  |
| Recibos Eletrônicos de Protocolo              |     | Processo               | Documento |  |
|                                               |     | Imagem 1: tela inicial |           |  |

| UNIVERSIDADE FEDERAL DE MATO GROSSO           |           |                              |
|-----------------------------------------------|-----------|------------------------------|
| Controle de Acessos Externos<br>Alterar Senha |           | Controle de Acessos Externos |
| Pesquisa Pública                              |           |                              |
| Peticionamento                                | •         | Processo Novo                |
| Recibos Eletrônicos de Protocolo              |           | Processo                     |
| Imagem                                        | 2: Petici | ionamento de processo novo   |

• Na barra de pesquisa digite: "PÓS GRADUAÇÃO - ISENÇÃO DE TAXA DE INSCRIÇÃO

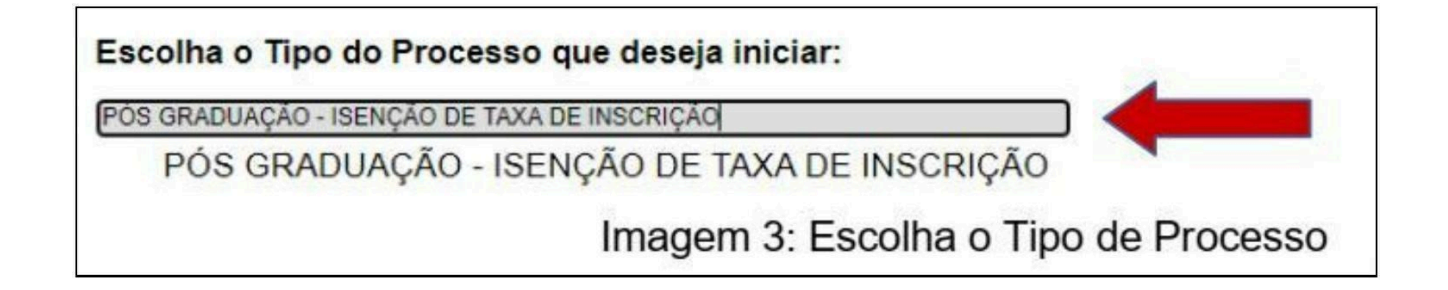

• Após selecionar o tipo do processo, será preciso instruí-lo. Preencha o campo "Especificação" com o seguinte texto, "Isenção – Processo Seletivo Geografia"

| Formulário de Peticionamento                     |  |
|--------------------------------------------------|--|
| Especificação (resumo limitado a 50 caracteres): |  |
| Isenção - Processo Seletivo Geografia            |  |
| Imagem 4: Especificação do processo              |  |

Agora, será necessário preencher o formulário de Identificação Padrão. O candidato preencherá apenas os seguintes campos: "Nome completo:", "Curso:" (Geografia), "Graduação - Licenciatura, Graduação - Bacharelado ou Pós-Graduação:" (Pós-Graduação) e "Telefone:". No campo "Detalhamento da Solicitação" deverá ser informado tratar-se de "Solicitação de isenção da taxa de inscrição do Processo Seletivo para Pós-Graduação em Geografia", O procedimento para abertura deste formulário está abaixo discriminado.

| rregados abaixo, sendo de sua exclusiva responsabilidade a conformidade ent<br>ualquer momento sem necessidade de prévio aviso. |
|----------------------------------------------------------------------------------------------------|
| Cotudente - Identificação Dodrão - (olique aqui para oditar contoúdo)                                                           |
| studante - Identificação Padrão (clique aqui para editar conteudo)                                                              |
|                                                                                                    |

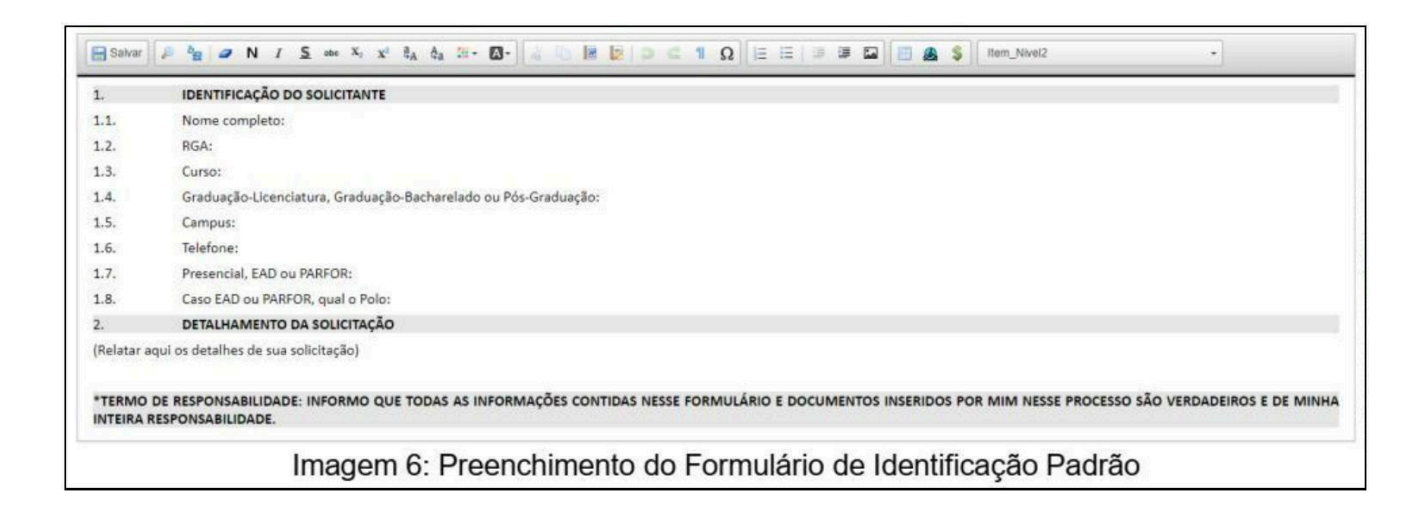

• Realizados todos esses passos, bastará anexar o formulário de solicitação de isenção da taxa de inscrição (Anexo 04 do edital), preenchido e assinado, e a documentação comprobatória da isenção, atribuindo o "Tipo de Documento", preenchendo o campo "Complemento do Tipo de Documento" e informando se o documento foi escaneado/digitalizado ou se é um documento nato-digital, conforme imagem abaixo. Os arquivos devem ser anexados um a um, clicando em "Adicionar" ao final, para concluir a anexação de cada documento

| Documentos Complementares (30 Mb | ):                                                    |
|----------------------------------|-------------------------------------------------------|
| Escolher arquivo Nenhum arquivo  | selecionado                                           |
| Tipo de Documento: (?)           | Complemento do Tipo de Documento: 🧿                   |
| Nível de Acesso: ⑦<br>Público    |                                                       |
| Formato: ⑦ O Nato-digital O Dig  | gitalizado Adicionar<br>gem 7: Anexação de documentos |

| Para<br>Digitalizado | o finaliza | ar, clique o | em "Peticionar".   |                    |         | Ĩ                   |
|----------------------|------------|--------------|--------------------|--------------------|---------|---------------------|
|                      | Data       | Tamanho      | Documento          | Nível de Acesso    | Formato | Ações               |
| 37                   |            |              |                    |                    |         | Peticionar [/oltar] |
|                      |            |              | Imagem 8: Finaliza | r o peticionamento |         |                     |

• Atenção: não será possível acrescentar documento ao processo após o protocolo, ficando a cargo do candidato o dever de conferir a inclusão integral da documentação necessária.

• Após realizado o protocolo do processo com toda a documentação, será necessário encaminhar um e-mail para <u>posgeoufmt@gmail.com</u>, preenchendo o assunto com "Isenção" seguido do nome completo do candidato, no e-mail deverá informar nome, telefone e o NÚMERO do protocolo do processo.

#### 4. Recursos

Instruções para o peticionamento do processo de interposição de recurso:

Peticionamento > Processo novo > "PÓS GRADUAÇÃO STRICTO SENSU - RECURSO"

| Controle de Acessos Externos                                                                                                    | Controle | e de Acessos Extern | nos                 |
|----------------------------------------------------------------------------------------------------|----------|---------------------|---------------------|
| Alterar Senha                                                                                                    | - on on  | ATT TOTO TO MALON   |                     |
| Pesquisa Pública                                                                                                    |          |                     |                     |
| Peticionamento                                                                                                    |          |                     |                     |
| Recibos Eletrônicos de Protocolo                                                                                                    |          | Processo            | Documento           |
|                                                                                                    | Imager   | m 1: tela inicial   |                     |
| UNIVERSIDADE FEDERAL DE MATO G                                                                                                    | ROSSO    |                     |                     |
| UNIVERSIDADE FEDERAL DE MATO G                                                                                                    | ROSSO    |                     |                     |
| UNIVERSIDADE FEDERAL DE MATO G<br>Sei: 3.0.11<br>Controle de Acessos Externos                                                       | ROSSO    | Controle            | de Acessos Externos |
| UNIVERSIDADE FEDERAL DE MATO G<br>SEI. 3.0.11<br>Controle de Acessos Externos<br>Alterar Senha                                      | ROSSO    | Controle            | de Acessos Externos |
| UNIVERSIDADE FEDERAL DE MATO G<br>SEL 3.0.11<br>Controle de Acessos Externos<br>Alterar Senha<br>Pesquisa Pública                   | ROSSO    | Controle            | de Acessos Externos |
| UNIVERSIDADE FEDERAL DE MATO G<br>SEL 3.0.11<br>Controle de Acessos Externos<br>Alterar Senha<br>Pesquisa Pública<br>Peticionamento | ROSSO    | Controle o          | de Acessos Externos |

• Na barra de pesquisa digite: "PÓS GRADUAÇÃO STRICTO SENSU - RECURSO"

## Escolha o Tipo do Processo que deseja iniciar:

PÓS GRADUAÇÃO STRICTO SENSU - RECURSO

PÓS GRADUAÇÃO STRICTO SENSU - RECURSO

Imagem 3: Escolha o Tipo de Processo

• Após selecionar o tipo do processo, será preciso instruí-lo. Preencha o campo "Especificação" com o seguinte texto, "Recurso – Processo Seletivo Geografia".

| Formulário de Peticionamento                     |  |
|--------------------------------------------------|--|
| Especificação (resumo limitado a 50 caracteres): |  |
| Recurso - Processo Seletivo Geografia            |  |

• Agora, será necessário preencher o formulário de Recurso. O candidato deverá preencher todos os campos disponíveis. O procedimento para abertura deste formulário está abaixo discriminado

| Documentos                                            |                                                                                                    |
|-------------------------------------------------------|----------------------------------------------------------------------------------------------------|
| os documentos devem ser<br>ndicados abaixo estarão co | arregados abaixo, sendo de sua exclusiva responsabilidade a conformidade entre os dados informados e os documentos. Os Níveis de Acesso que fo<br>idicionados à análise por servidor público, que poderá, motivadamente, alterá-los a qualquer momento sem necessidade de prévio aviso. |
| ocumento Principal: 🔲                                 | PÓS-GRADUAÇÃO STRICTO SENSU: FORMULÁRIO DE RECURSO (clique aqui para editar conteúdo)                                                                                                    |
| lível de Acesso: ⑦                                    |                                                                                                    |

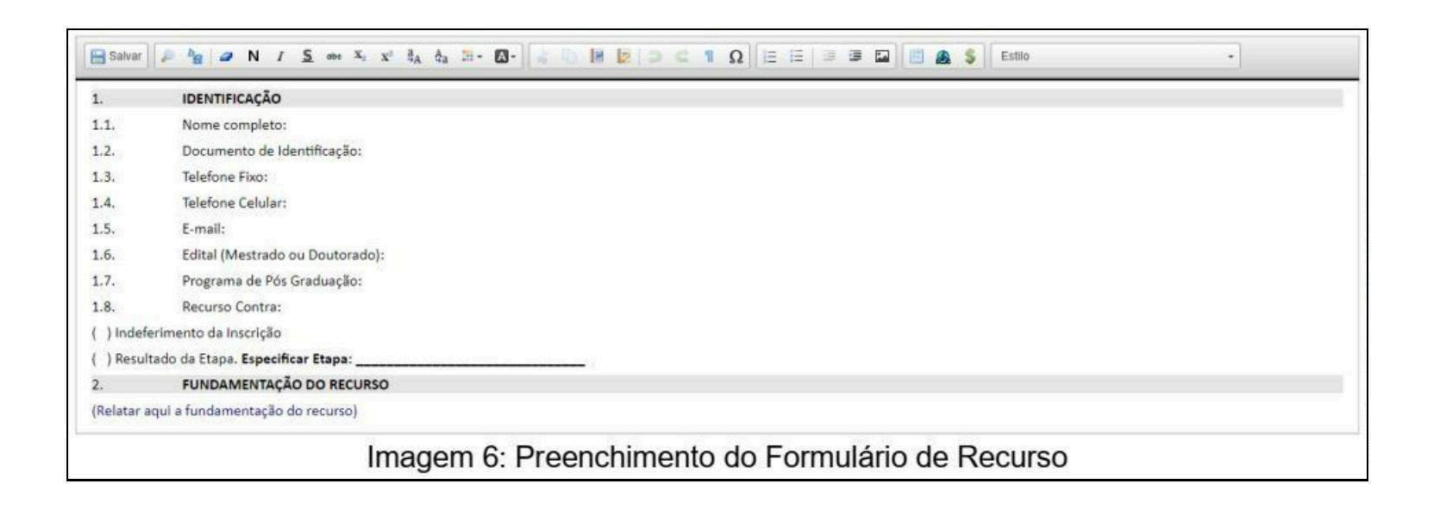

• O recurso deve conter fundamentação e se considerar necessário, o candidato pode anexar documentação comprobatória da fundamentação do recurso. O pedido deverá ser justificado, e indicar com precisão o ponto sobre o qual versa a reclamação. O recorrente deverá expor os fundamentos do pedido de reexame de forma clara e objetiva.

• Realizados todos esses passos, bastará anexar a documentação, atribuindo o "Tipo de Documento", preenchendo o campo "Complemento do Tipo de Documento" e informando se o documento foi escaneado/digitalizado ou se é um documento nato-digital, conforme imagem abaixo. Os arquivos devem ser anexados um a um, clicando em "Adicionar" ao final, para concluir a anexação de cada documento.

| Escolher arquivo   | Nenhum arq | uivo selecionado                      |
|--------------------|------------|---------------------------------------|
| lipo de Document   | to: 🥐      | Complemento do Tipo de Documento: (?) |
| Nível de Acesso: ( | 0          |                                       |
| UDIICO             |            |                                       |

• Para finalizar, clique em "Peticionar".

| ⊃ Digitalizado | Adicionar | ]       |                     |                  |         |                     |          |
|----------------|-----------|---------|---------------------|------------------|---------|---------------------|----------|
|                | Data      | Tamanho | Documento           | Nível de Acesso  | Formato | Ações               |          |
|                |           |         |                     |                  |         |                     |          |
|                |           |         |                     |                  |         |                     | -        |
|                |           |         |                     |                  |         | _ <u>P</u> eticiona | r /oitar |
|                |           |         | Imagem 8: Finalizar | o peticionamento |         |                     |          |

• Atenção: não será possível acrescentar documento ao processo após o protocolo, ficando a cargo do candidato o dever de conferir a inclusão integral da documentação necessária.

• Após realizado o protocolo do processo com toda a documentação, será necessário encaminhar um e-mail para posgeoufmt@gmail.com, preenchendo o assunto com "Recurso" seguido do nome completo do candidato, no e-mail deverá informar nome, telefone e o NÚMERO do protocolo do processo.